# BAB 2. TCP/IP Model

### 2.1 Tujuan

- Mahasiswa mampu melakukan identifikasi transmisi data menggunakan model TCP/IP
- Mahasiswa mampu melakukan identifikasi layer dari model TCP/IP
- Mahasiswa mampu menggunakan aplikasi untuk mengidentifikasi data dari model TCP/IP

### 2.2 Dasar Teori

### 2.2.1 OSI Layer

OSI adalah referensi komunikasi dari Open System Interconnection. OSI model digunakan sebagai referensi untuk membahas spesifikasi protokol. OSI model terdiri dari 7 layer seperti pada tabel 1.

| Layer # | Nama         | Unit        | Deskripsi/Fungsi                     |
|---------|--------------|-------------|--------------------------------------|
|         |              | Enkapsulasi |                                      |
| 7       | Application  | Data        | Mendefinisikan pelayanan (services)  |
|         |              |             | komunikasi pada suatu aplikasi       |
| 6       | Presentation | Data        | Mendefinisikan format data           |
| 5       | Session      | Data        | Mendefinisikan memulai,              |
|         |              |             | pengontrolan dan mengakhiri          |
|         |              |             | komunikasi                           |
| 4       | Transport    | Segment     | Mendefinisikan jenis pengiriman      |
| 3       | Network      | Paket       | Mendefinisikan pengiriman dari titik |
|         |              |             | ke titik.                            |
| 2       | Data Link    | Frame       | Mendefinisikan cara pengaturan       |
|         |              |             | pengiriman data                      |
| 1       | Physical     | bit         | Mendifinisikan bentuk interface dari |
|         |              |             | sebuah media transmisi               |

Tabel 1. OSI Layer

Dimana setiap layer memiliki fungsi dan contoh masing-masing.

### 2.2.2 TCP/IP Model

TCP/IP (singkatan dari Transmission Control Protocol/Internet Protocol), adalah gabungan dari protokol TCP dan IP sebagai sekelompok protokol yang mengatur komunikasi data dalam proses tukar-menukar data dari satu komputer ke komputer lain di dalam jaringan Internet yang akan memastikan pengiriman data sampai ke alamat yang dituju. Protokol ini tidaklah dapat berdiri sendiri, karena memang protokol ini berupa kumpulan protokol (Protocol Suite).

Arsitektur TCP/IP tidaklah berbasis OSI Layer, tetapi menggunakan model referensi DARPA. Seperti pada gambar 11., TCP/IP mengimplementasikan arsitektur berlapis yang terdiri atas empat lapis. Empat lapis ini, dapat dipetakan terhadap model OSI layer. Empat lapis ini, disebut juga DARPA Model atau DOD Model.

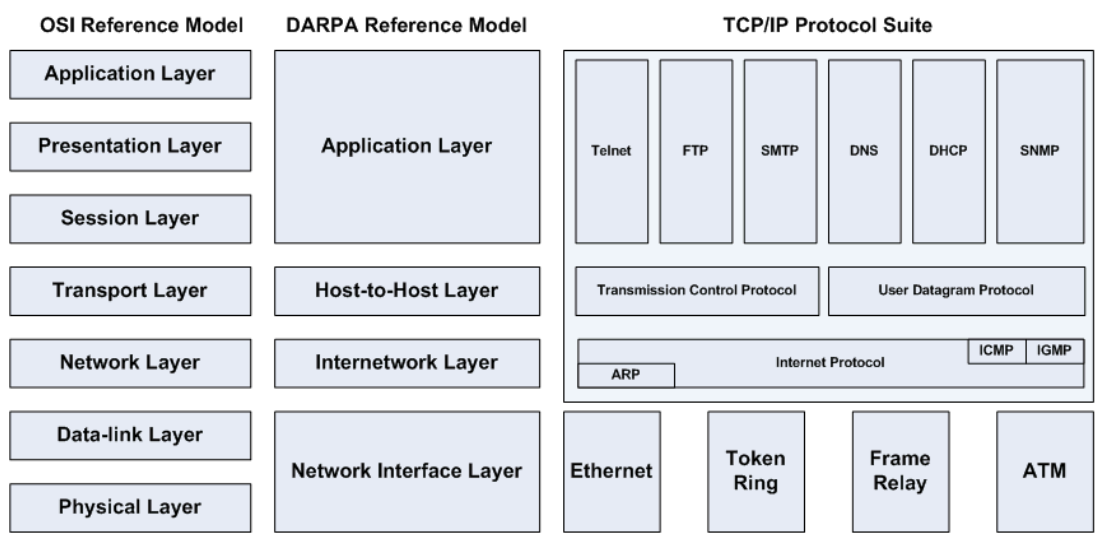

Gambar 11. OSI Layer vs TCP/IP Protocol Suite.

## 2.3 Pengenalan Aplikasi

### 2.3.1 Wireshark

Wireshark adalah aplikasi penganalisa paket jaringan (Network Packet Analyzer). Sebuah software penganalisa paket jaringan yang bekerja dengan cara menangkap paket jaringan dan mencoba untuk menampilkan data paket yang tertangkap dengan detail.

Wireshark bersifat open source.

Contoh penggunaan wireshark:

- Administrator jaringan menggunakan untuk melakukan penangan masalah jaringan
- Network security engineer menggunakan untuk memeriksa keamanan jaringan
- Developer menggunakan untuk melakukan debug pada implementasi protokol
- Umum digunakan untuk mempelajari internal protokol jaringan

Wireshark memiliki fitur:

- Tersedia untuk UNIX dan Windows.
- Menangkap paket data langsung dari network interface.
- Tampilan paket dengan informasi protokol yang sangat rinci.
- Open dan Save data paket yang dicapture.
- Import dan Eksport paket data dari dank e banyak program capture lainnya.
- Menyaring paket data dengan berbagai macam kriteria.
- Warnai layar paket berdasarkan filter.

### 2.3.2 Cara penggunaan Wireshark

Langkah-langkah menggunakan wireshark

1. Klik ikon...

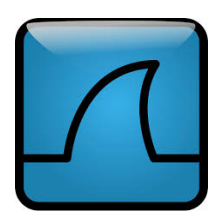

2. Kemudian akan tampil aplikasi wireshark dengan diawali spash screen.

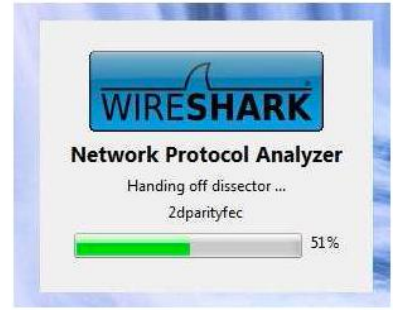

3. Tampilan awal program Wireshark.

| \varTheta 😑 🕤 📉 🕅 🕅 🕅 🕅 🕅 🕅                                                                                                    | Network Analyzer [Wireshark 1.12.0 (v1.12.0-0-g4fab41a from master-]                                                                                   | 1.12)]                                                                                                    |
|----------------------------------------------------------------------------------------------------|----------------------------------------------------------------------------------------------------|----------------------------------------------------------------------------------------------------|
| Eile Edit View Go Capture Analyze Statistics Telephony                                                                                                    | Eools Internals <u>H</u> elp                                                                                                    |                                                                                                    |
|                                                                                                    | 👱 🔲 💽 🔍 🔍 🔍 🖾 🔛 🎆 🗶 🗮                                                                                                    | ŝ                                                                                                    |
| Express                                                                                                    | ion Clear Apply save                                                                                                    |                                                                                                    |
| WIRESHARK Version 1.12.0 (v1.12.0-0-g4fab                                                                                                    | Network Protocol Analyzer<br>#1a from master-1.12)                                                                                                    |                                                                                                    |
| Capture                                                                                                    | Files                                                                                                    | Online                                                                                                    |
| <ul> <li>Interface List<br/>Les bis of the capture instrates<br/>Loss one or insere interfaces to capture from, then Start<br/>Choose one or insere interfaces to capture from, then Start<br/>Choose one or insere interfaces to capture from, then Start<br/>Wei-Fic end<br/>Thunderbolt Bridge: bridge0<br/>Thunderbolt Bridge: bridge0<br/>Thunderbolt 2: en2<br/>P 2020<br/>Thunderbolt 1: en3<br/>Capture Options<br/>Start a capture with detailed options<br/>Capture Help<br/>De bot to the narrested formes metric</li> </ul> | Open a previously cantured file Open R. Carter as File/Open menu or toolbar item  Sample Captures Anch assortment of example capture files on the wiki | <ul> <li>Website<br/>Visit the project's website</li> <li>User's Cate (andie)<br/>The ther's (cate (andie version)</li> <li>Security<br/>Work with Wireshark as securely as possible</li> </ul> |
| Network Medie                                                                                                    |                                                                                                    |                                                                                                    |
|                                                                                                    |                                                                                                    |                                                                                                    |
| Ready to load or capture No Packets                                                                                                    |                                                                                                    | Profile: Default                                                                                                    |

4. Keterangan menu wireshark.

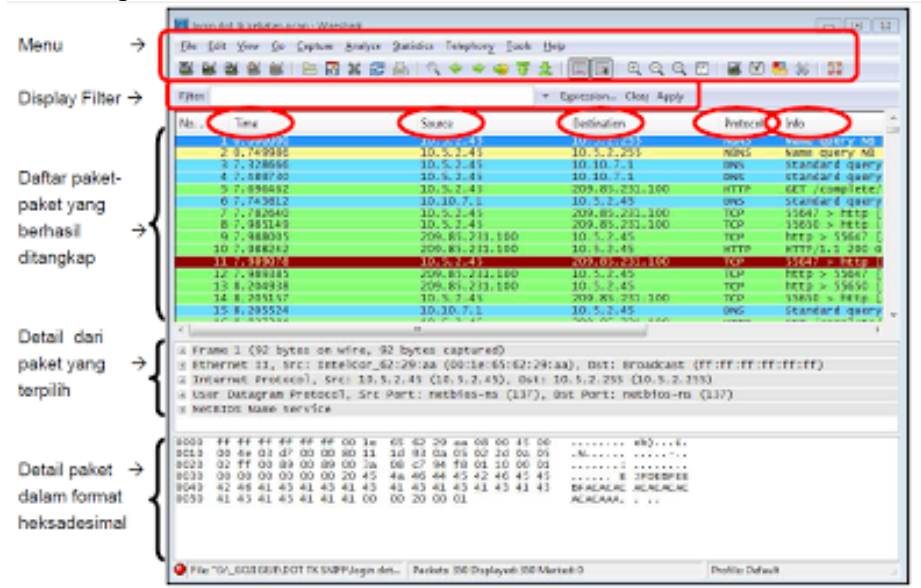

5. Melakukan CAPTURE data menggunakan wireshark. Pilih menu INTERFACE.

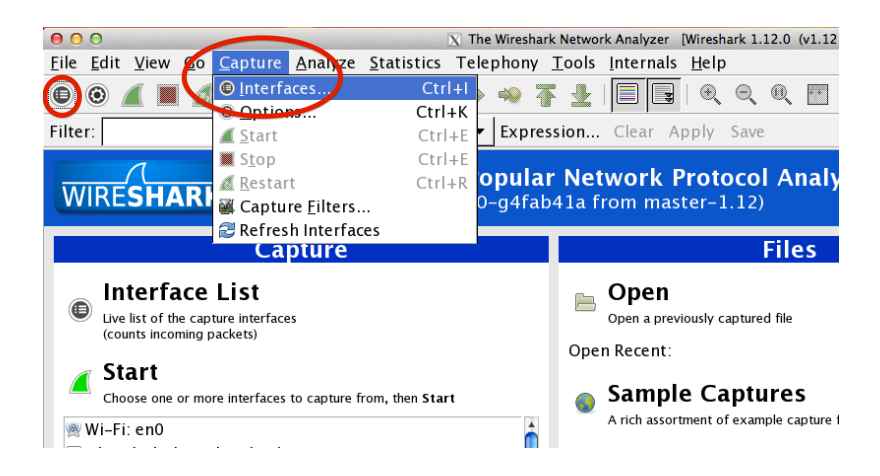

6. Pilih interface yang kita gunakan, kemudian klik start.

| Device      | Description | IP                        | Packets | Packets/s |
|-------------|-------------|---------------------------|---------|-----------|
| 🗹 🙊 en0 🔵   |             | fe80::1610:9fff:fed6:df3f | 489     | 10        |
| 🗆 📂 bridge0 |             | none                      | 0       | 0         |
| 🗆 🔊 en2     |             | none                      | 0       | 0         |
| 🗆 🔊 p2p0    |             | none                      | 0       | 0         |
| 🗆 🔊 en3     |             | none                      | 0       | 0         |
| 🗆 🖈 lo0     |             | ::1                       | 4       | 0         |
| Help        | Star        | t Stop                    | ions    | ₩ Close   |

7. Setelah mengaktifkan interfaces, Wireshark akan beraksi membaca semua data yang berada di jaringan.

| 00        |                                                                                                    |                               | X Capturing from Wi-Fi: | en0 [Wireshark       | x 1.12.0 (v1.12.0-0-g4fab41a from master-1.12)]                                    |     |
|-----------|----------------------------------------------------------------------------------------------------|-------------------------------|-------------------------|----------------------|------------------------------------------------------------------------------------|-----|
| Eile Ed   | it ⊻iew <u>G</u> o                                                                                                    | Capture Analyze Statistics    | Telephony Tools In      | ternals <u>H</u> elp |                                                                                    |     |
|           |                                                                                                    |                               |                         |                      |                                                                                    |     |
|           | 🙇 💻 🔝                                                                                                    |                               | • 🛩 👐 🕆 👱 📭             |                      |                                                                                    |     |
| Filter:   |                                                                                                    |                               | ▼ Expression ⊂          | lear Apply           | Save                                                                               |     |
| No        | Time                                                                                                    | Course                        | Destination             | Brotocol             | Langth Info                                                                        | 14  |
| 140.      | P 4 005644000                                                                                                    | 10 252 37 30                  | 202 0 05 23             | FIOCOCOT             | J Length mito                                                                      | - C |
| 4         | 9 4 895979888                                                                                                    | 202 9 85 33                   | 10 252 37 38            | TCP                  | 66 443-5794 [FIN ACK] Seg-1 ACK=1 Win=277 [en=0 [SVal=2202679420 [Sec=22233]       | 7   |
| 5         | 0.4.096011000                                                                                                    | 10 252 37 38                  | 202 9 85 33             | TCP                  | 66 ITCP 0ut-0f-0rder1 52794-443 IFTN ACK1 Sen=1 Ack=112 Win=8106 Jen=0 TSva1=8224  | 723 |
| 5         | 1 4 098572000                                                                                                    | 202 9 85 33                   | 10 252 37 38            | TCP                  | 66.443-57794 [4(K] Senall2 4rk=2 Win=277 Jen=0 TSval=202679447 TSerr=822472353     |     |
| 5         | 2 4,098636000                                                                                                    | 10.252.37.38                  | 202.9.85.33             | TCP                  | 66 [TCP Dup ACK 50#1] 52794-443 [ACK] Seg=2 Ack=112 Win=8196 Len=0 TSval=822472356 | TS  |
| 5         | 3 4.239929000                                                                                                    | 00:19:e7:a4:31:8d             | Spanning-tree-(for-bri  | dges)STP             | 60 Conf. Root = 32768/37/00:0d:bc:78:ea:80 Cost = 6027 Port = 0x800d               | _   |
| 5         | 4 4.288419000                                                                                                    | 14:10:9f:d6:df:3f             | 58:6d:8f:cc:84:74       | EAPOL                | 113 Key (Group Message 2 of 2)                                                     | - 1 |
| 5         | 5 4.288449000                                                                                                    | 58:6d:8f:cc:84:74             | 14:10:9f:d6:df:3f       | EAPOL                | 145 Key (Group Message 1 of 2)                                                     | - 1 |
| 5         | 6 5.630600000                                                                                                    | fe80::351e:7d1a:7288:2669     | ff02::1:2               | DHCPv6               | 151 Solicit XID: 0xf5176a CID: 000100011b5385d0446d57daa029                        |     |
|           |                                                                                                    |                               |                         |                      |                                                                                    |     |
| 5         | 8 6.824396000                                                                                                    | 10.252.37.38                  | 202.9.85.49             | TCP                  | 78 52864-443 [SYN] Seg=0 Win=65535 Len=0 MSS=1460 WS=16 TSval=822475075 TSecr=0 SA | CK  |
| 5         | 9 6.829309000                                                                                                    | 202.9.85.49                   | 10.252.37.38            | TCP                  | 74 443-52864 [SYN, ACK] Seq=0 Ack=1 Win=5792 Len=0 MSS=1460 SACK PERM=1 TSval=1338 | 782 |
| 6         | 0 6.829401000                                                                                                    | 10.252.37.38                  | 202.9.85.49             | TCP                  | 66 52864-443 [ACK] Seq=1 Ack=1 Win=131760 Len=0 TSval=822475080 TSecr=1338782944   |     |
| 6         | 1 6.829680000                                                                                                    | 10.252.37.38                  | 202.9.85.49             | TLSv1                | 583 Client Hello                                                                   |     |
| 6         | 2 6.832374000                                                                                                    | 202.9.85.49                   | 10.252.37.38            | TCP                  | 66 443-52864 [ACK] Seq=1 Ack=518 Win=6912 Len=0 TSval=1338782944 TSecr=822475080   |     |
| 6         | 3 6.832887000                                                                                                    | 202.9.85.49                   | 10.252.37.38            | TLSv1                | 211 Server Hello, Change Cipher Spec, Encrypted Handshake Message                  |     |
| 6         | 4 6.832958000                                                                                                    | 10.252.37.38                  | 202.9.85.49             | TCP                  | 66 52864-443 [ACK] Seq=518 Ack=146 Win=131616 Len=0 TSval=822475083 TSecr=13387829 | 45  |
| 6         | 5 6.833825000                                                                                                    | 10.252.37.38                  | 202.9.85.49             | TLSv1                | 125 Change Cipher Spec, Encrypted Handshake Message                                |     |
| 6         | 6 6.834075000                                                                                                    | 10.252.37.38                  | 202.9.85.49             | TLSv1                | 1500 Application Data, Application Data                                            |     |
| 6         | 7 6.837956000                                                                                                    | 202.9.85.49                   | 10.252.37.38            | TCP                  | 66 443-52864 [ACK] Seq=146 Ack=2011 Win=9792 Len=0 TSval=1338782946 TSecr=82247508 | 4   |
| 6         | 8 7.267773000                                                                                                    | 10.252.37.1                   | 224.0.0.10              | EIGRP                | 74 Hello                                                                           |     |
| 6         | 9 8.087831000                                                                                                    | fe80::cacb:b8ff:fe5e:2d3      | ff02::1:2               | DHCPv6               | 161 Solicit XID: 0xb75860 CID: 00030001c8cbb85e02d3 IAA: ::                        |     |
|           | 0 8.189018000                                                                                                    | 00:19:e7:a4:31:8d             | Spanning-tree-(for-bri  | dges)STP             | 60 Conf. Root = 32768/37/00:0d:bc:78:ea:80 Cost = 6027 Port = 0x800d               | -   |
| 7         | 1 9 407341666                                                                                                    | 24 · fd · 52 · 23 · 65 · 7d   | Broadcast               | ARP                  | 47 Who has 10 252 37 12 Toll 10 252 37 225                                         |     |
| ▷ Frame   | 1: 84 bytes or                                                                                                    | n wire (672 bits), 84 bytes o | aptured (672 bits) on i | nterface 0           |                                                                                    |     |
| Ethern    | et II, Src: 44                                                                                                    | 1:6d:57:da:a0:29 (44:6d:57:da | :a0:29), Dst: IPv6mcast | _01:00:03 (33:       | ::33:00:01:00:03)                                                                  |     |
| Intern    | et Protocol Ve                                                                                                    | ersion 6, Src: fe80::351e:7d1 | a:7288:2669 (fe80::351e | :7d1a:7288:266       | 69), Dst: ff02::1:3 (ff02::1:3)                                                    |     |
| D User D  | atagram Protoc                                                                                                    | ol, Src Port: 50267 (50267),  | Dst Port: 5355 (5355)   |                      |                                                                                    |     |
| ▷ Link-l  | ocal Multicas                                                                                                    | t Name Resolution (query)     |                         |                      |                                                                                    |     |
|           |                                                                                                    |                               |                         |                      |                                                                                    |     |
| 0000 33   | 33 00 01 00 0                                                                                                    | 3 44 60 57 0a a0 29 86 00 6   | 0 00 33Dm W)            |                      |                                                                                    |     |
| 0020 7d   | 1a 72 88 26 6                                                                                                    | 9 ff 02 00 00 00 00 00 00 0   | 0 00 }.r.&i             |                      |                                                                                    |     |
| 0030 00   | 00 00 01 00 0                                                                                                    | 3 c4 5b 14 eb 00 1e cf f0 3   | 4 ed4                   |                      |                                                                                    |     |
| 0040 00   | 00 00 01 00 0                                                                                                    | 0 00 00 00 00 04 77 70 61 6   | 4 00 wpad               |                      |                                                                                    |     |
| 0050 00   | 01 00 01                                                                                                    |                               |                         |                      |                                                                                    |     |
| 😑 💅 W i - | Fi: en0: <live< td=""><td>capture in Packets: 126</td><td>· Displayed: 126 (100.0</td><td>%)</td><td>Profile: Default</td><td>1</td></live<> | capture in Packets: 126       | · Displayed: 126 (100.0 | %)                   | Profile: Default                                                                   | 1   |

Terlihat banyak data yang dapat dicapture. Keterangan:

| -B          |                                                       |
|-------------|-------------------------------------------------------|
| Source      | Alamat IP pengirim                                    |
| Destination | Alamat IP tujuan                                      |
| Protocol    | Jenis protokol yang digunakan, seperti TCP, DHCP, dll |
| Length      | Panjang data yang dikirimkan                          |
| Info        | Informasi isi data yang dikirimkan                    |
|             |                                                       |

8. Ketikkan ICMP pada filter box untuk melakukan penyaringan data yang akan ditampilkan sehingga hanya data PING yang akan ditampilkan.

|                                  |                                                                            |                                                                                     | S 🗧 🔶 🐳 🐴 🛓                                                                                  |                                                       | R. 🔍 🖭 📓               | i 🗹 🔁                          | 36   🔀      |                  |                            |   |
|----------------------------------|----------------------------------------------------------------------------|-------------------------------------------------------------------------------------|----------------------------------------------------------------------------------------------|-------------------------------------------------------|------------------------|--------------------------------|-------------|------------------|----------------------------|---|
| Filter:                          | icmp                                                                       |                                                                                     | ▼ Expression                                                                                 | Clear Apply S                                         | ave                    |                                |             |                  |                            |   |
| No.                              | Time                                                                       | Source                                                                              | Destination                                                                                  | Protocol                                              | ength Info             |                                |             |                  |                            |   |
|                                  | 2 0.094776000                                                              | 10.252.37.38                                                                        | 10.252.1.1                                                                                   | I CMP                                                 | 78 Echo (pin           | g) request                     | id=0xf186,  | seq=2177/33032,  | ttl=2 (reply in 3)         | _ |
|                                  | 3 0.097593000                                                              | 10.252.1.1                                                                          | 10.252.37.38                                                                                 | ICMP                                                  | 78 Echo (pin           | g) reply                       | id=0xf186,  | seq=2177/33032,  | ttl=254 (request in 2)     |   |
|                                  | 11 0.594944000                                                             | 10.252.37.38                                                                        | 10.252.1.1                                                                                   | ICMP                                                  | 78 Echo (pin           | g) request                     | id=0xf186,  | seq=2433/33033,  | ttl=1 (no response found!) |   |
|                                  | 12 0.598607000                                                             | 10.252.37.1                                                                         | 10.252.37.38                                                                                 | ICMP                                                  | 70 Time-to-l           | ive exceed                     | ed (Time to | live exceeded in | transit)                   |   |
|                                  | 13 1.096137000                                                             | 10.252.37.38                                                                        | 10.252.1.1                                                                                   | ICMP                                                  | 78 Echo (pin           | g) request                     | id=0xf186,  | seq=2689/33034,  | ttl=2 (reply in 14)        |   |
|                                  | 14 1.100135000                                                             | 10.252.1.1                                                                          | 10.252.37.38                                                                                 | ICMP                                                  | 78 Echo (pin           | g) reply                       | id=0xf186,  | seq=2689/33034,  | ttl=254 (request in 13)    |   |
|                                  | 16 1.596443000                                                             | 10.252.37.38                                                                        | 10.252.1.1                                                                                   | ICMP                                                  | 78 Echo (pin           | g) request                     | id=0xf186,  | seq=2945/33035,  | ttl=1 (no response found!) |   |
|                                  | 17 1.600182000                                                             | 10.252.37.1                                                                         | 10.252.37.38                                                                                 | ICMP                                                  | 70 Time-to-l           | ive exceed                     | ed (Time to | live exceeded in | transit)                   |   |
|                                  | 18 2.097619000                                                             | 10.252.37.38                                                                        | 10.252.1.1                                                                                   | ICMP                                                  | 78 Echo (pin           | g) request                     | id=0xf186,  | seq=3201/33036,  | ttl=2 (reply in 19)        |   |
|                                  | 19 2.102048000                                                             | 10.252.1.1                                                                          | 10.252.37.38                                                                                 | ICMP                                                  | 78 Echo (pin           | g) reply                       | 1d=0x†186,  | seq=3201/33036,  | ttl=254 (request in 18)    |   |
|                                  | 21 2.598768000                                                             | 10.252.37.38                                                                        | 10.252.1.1                                                                                   | 1 CMP                                                 | 78 Echo (pin           | g) request                     | 1d=0x†186,  | seq=3457/33037,  | ttl=1 (no response found!) | _ |
| -                                | 22 2.602505000                                                             | 10.252.37.1                                                                         | 10.252.37.38                                                                                 | 1 CMP                                                 | 70 Time-to-U           | ive exceed                     | ed (lime to | Live exceeded in | transit)                   |   |
|                                  | 31 3.099945000                                                             | 10.252.37.38                                                                        | 10.252.1.1                                                                                   | TCMP                                                  | 78 Echo (pin           | g) request                     | 1d=0x1186,  | seq=3/13/33038,  | ttl=2 (reply in 32)        |   |
|                                  | 32 3.103804000                                                             | 10.252.1.1                                                                          | 10.252.57.30                                                                                 | TCMP                                                  | 70 Echo (pin           | g) repty                       | id=0x1186,  | seq=3/13/33038,  | ttl=254 (request in 51)    |   |
|                                  | 35 3.600029000                                                             | 10.252.37.30                                                                        | 10.252.1.1                                                                                   | TCMP                                                  | 78 Echo (pin           | iyo oxcood                     | 10-0X1180,  | live exceeded in | trancit)                   |   |
| -                                | 39 4 101946000                                                             | 10.252.37.39                                                                        | 10.252.1.1                                                                                   | LCMP                                                  | 78 Echo (pin           | a) request                     | id-0xf186   | seg=4225/33040   | ttl-2 (reply in 40)        |   |
|                                  | 10 4 105862000                                                             | 10.252.37.30                                                                        | 10.252.1.1                                                                                   | TCMP                                                  | 78 Echo (pin           | g) request                     | id=0xf186,  | seq=4225/33040,  | ttl=254 (request in 30)    |   |
|                                  | 44 4 602472000                                                             | 10 252 37 39                                                                        | 10 252 1 1                                                                                   | TCMP                                                  | 78 Echo (pin           | <ul> <li>a) request</li> </ul> | id-0xf186   | seq=4491/33041   | ttl-1 (no response found)) |   |
|                                  | 45 4 605712000                                                             | 10.252.37.1                                                                         | 10.252.37.38                                                                                 | TCMP                                                  | 70 Time.to.1           | ive exceed                     | d (Time to  | live exceeded in | transit)                   |   |
|                                  | 46 5.103260000                                                             | 10.252.37.38                                                                        | 10.252.1.1                                                                                   | LCMP                                                  | 78 Echo (pin           | <ul> <li>a) request</li> </ul> | id=0xf186.  | seg=4737/33042.  | ttl=2 (reply in 47)        |   |
|                                  | 47 5.107920000                                                             | 10.252.1.1                                                                          | 10.252.37.38                                                                                 | ICMP                                                  | 78 Echo (pin           | <ul> <li>g) reply</li> </ul>   | id=0xf186.  | seg=4737/33042.  | ttl=254 (request in 46)    |   |
|                                  | 51 5.604415000                                                             | 10.252.37.38                                                                        | 10.252.1.1                                                                                   | ICMP                                                  | 78 Echo (pin           | <li>g) request</li>            | id=0xf186.  | seg=4993/33043.  | ttl=1 (no response found!) |   |
| Frame<br>Ether<br>Inter<br>Inter | 2: 78 bytes on<br>net II, Src: 14:<br>net Protocol Ver<br>net Control Mess | wire (624 bits), 78<br>10:9f:d6:df:3f (14:1<br>sion 4, Src: 10.252.<br>age Protocol | bytes captured (624 bits) or<br>0:9f:d6:df:3f), Dst: 00:24:1<br>37.38 (10.252.37.38), Dst: 1 | interface 0<br>7:ee:65:4b (00:24<br>0.252.1.1 (10.252 | :f7:ee:65:4b)<br>.1.1) |                                |             |                  |                            |   |

Profile: Default

#### 

### 9. Penjelasan data

| Filter: ic                                                                                         | mp             |                             | Expression Clea            | ar Apply Sav | e               |  |  |
|----------------------------------------------------------------------------------------------------|----------------|-----------------------------|----------------------------|--------------|-----------------|--|--|
| No.                                                                                                | Time           | Source                      | Destination                | Protocol Le  | ngth Info       |  |  |
| 1                                                                                                  | 0.000000000    | 10.252.37.38                | 10.252.1.1                 | ICMP         | 78 Echo (ping)  |  |  |
| 2                                                                                                  | 0.003783000    | 10.252.37.1                 | 10.252.37.38               | ICMP         | 70 Time-to-live |  |  |
| 5                                                                                                  | 0.500405000    | 10.252.37.38                | 10.252.1.1                 | ICMP         | 78 Echo (ping)  |  |  |
| 6                                                                                                  | 0.505574000    | 10.252.1.1                  | 10.252.37.38               | ICMP         | 78 Echo (ping)  |  |  |
| 9                                                                                                  | 1.000588000    | 10.252.37.38                | 10.252.1.1                 | ICMP         | 78 Echo (ping)  |  |  |
|                                                                                                    | 70 butos on 1  | vice (624 bits) 70 butes a  | antured (624 hits) on int  |              | 70 7' ' ' ' '   |  |  |
| ✓ Frame 9<br>Inter                                                                                 | face id: 0 (en | (624 DILS), 78 Dytes C      | aptured (624 bits) on inte | eriace v     |                 |  |  |
| Encan                                                                                              | sulation type. | Ethernet (1)                |                            |              |                 |  |  |
| Arriv                                                                                              | al Time: Sen 1 | 6 2014 19:10:42 925807000   | WTR                        |              |                 |  |  |
| [Time                                                                                              | shift for thi  | s packet: 0 00000000 secon  | dsl                        |              |                 |  |  |
| Enoch                                                                                              | Time: 1410869  | 442 925807000 seconds       | a31                        |              |                 |  |  |
| [Time                                                                                              | delta from pr  | evious captured frame: 0.19 | 9844000 seconds]           |              |                 |  |  |
| [Time                                                                                              | delta          | s displayed frame: 0.4      | 95014000 seconds]          |              |                 |  |  |
| [Time                                                                                              | si             |                             | 000 seconds]               |              |                 |  |  |
| Frame                                                                                              | / Netw         | ork                         |                            |              |                 |  |  |
| Frame                                                                                              | / Interfa      | ace ts)                     |                            |              |                 |  |  |
| Captu                                                                                              |                | bits)                       |                            |              |                 |  |  |
| [Fram                                                                                              |                | <sup>51</sup> ,             |                            |              |                 |  |  |
| [Fram                                                                                              | e∖ Ethern      | iet II                      |                            |              |                 |  |  |
| [Prot                                                                                              | 0/             | ether Internet              | work                       |              |                 |  |  |
| [Colo                                                                                              | ring Rule Name | ICMP]                       | Pv4                        |              |                 |  |  |
| [Coloring Rule String: icmp    Layer, II V4                                                        |                |                             |                            |              |                 |  |  |
| Kethernet IIScr: 14:10:9f:d6:df:3f (14:10:9r:do:df:3f), Dst: 00:24:f7:ee:65:4b (00:24:f7:ee:65:4b) |                |                             |                            |              |                 |  |  |
| Internet Protocol Version 4, Src: 10.252.37.38 (10.252.37.38), Dst: 10.252.1.1 (10.252.1.1)        |                |                             |                            |              |                 |  |  |
| Internet Control Message Protocol                                                                  |                |                             |                            |              |                 |  |  |
|                                                                                                    |                |                             |                            |              |                 |  |  |
|                                                                                                    |                |                             |                            |              |                 |  |  |
|                                                                                                    |                |                             |                            |              |                 |  |  |
| 0000 00 0                                                                                          | 4 67 00 65-46- |                             |                            |              | ***             |  |  |

### 2.4 Persiapan Praktikum

- 1. Modul praktikum
- 2. PC yang dilengkapi dengan aplikasi Wireshark
- 3. Jaringan aktif
- 4. Lembar Laporan Praktikum (Lampiran)
- 5. Koneksi LAN dan Internet

### 2.5 Langkah-langkah Praktikum

#### 2.5.1 Menjalankan aplikasi wireshark

1. Mahasiswa melakukan pengecekan apakah pada PC yang dipakai sudah terinstall aplikasi wireshark ?!!

2. Apabila belum terinstall, mahasiswa harus melakukan installasi di PC yang digunakan !!!

Untuk OS Linux Debian/Ubuntu: dhoto@mypc \$ su root@mypc # apt-get install wireshark

Untuk OSX:

- Download wireshark dan XQuartz
- Lakukan konfigurasi XQuartz pada wireshark

Untuk Windows:

- Download wireshark

- Klik 2x pada installer wireshark
- 3. Klik ikon Wireshark !!!
- 4. Klik pada menu CAPTURE dan memilih INTERFACES.
- 5. Pilih interface yang akan digunakan untuk mengrekam data.
- 6. Klik Start.
- Pada OS linux, jalankan aplikasi TERMINAL dan ketik perintah PING yang digunakan untuk melakukan pengecekan jaringan (tanpa tanda \$):
   \$ ping 10.252.1.1
- 8. Kembali ke aplikasi wireshark, hentikan rekam data dengan cara klik tombol merah pada wireshark. Ambil data untuk jenis tipe: icmp dengan cara memfilter di aplikasi wireshark dan lakukan screen shot pada tampilan wireshark yang kalian gunakan.

### 2.5.2 Melakukan rekam data untuk jenis protokol tertentu

- 1. Lakukan praktikum seperti kegiatan 2.5.1 dari nomer 4 s/d 8.
- 2. Ganti kegiatan pada no 7, dengan kegiatan berikut:
  - a. Jalankan aplikasi terminal dan ketik perintah NSLOOKUP yang digunakan untuk mengetahui IP dari suatu tujuan (tanpa tanda \$):
     \$ nslookup www.pens.ac.id
    - Ambil data untuk jenis tipe: dns
  - b. Jalankan aplikasi web browser dan arahkan ke alamat: <u>ftp://newfs.pens.ac.id</u>

Download salah satu data yang ada di alamat tersebut !!! Ambil data untuk jenis tipe: ftp

c. Jalankan aplikasi web browser dan arahkan ke alamat: http://www.pens.ac.id

Ambil data untuk jenis tipe: http

3. Untuk masing-masing kegiatan diatas, laporkan data yang telah direkam sesuai dengan layer pada TCP/IP model. Gunakan lembar Laporan praktikum 2. TCP/IP Model. (Lampiran)

# 2.6 Lampiran

### Laporan praktikum 2. TCP/IP Model

:

:

:

Kegiatan Nama NRP

## Data layer

Application layer

Host-to-host layer

Internetwork layer

Network Interface layer

== <u>http://lecturer.pens.ac.id/~dhoto</u> ==